## HOW TO DOWNLOAD THE APSS APPLICATION FORM

Please follow the steps below to download and save the form on your local drive.

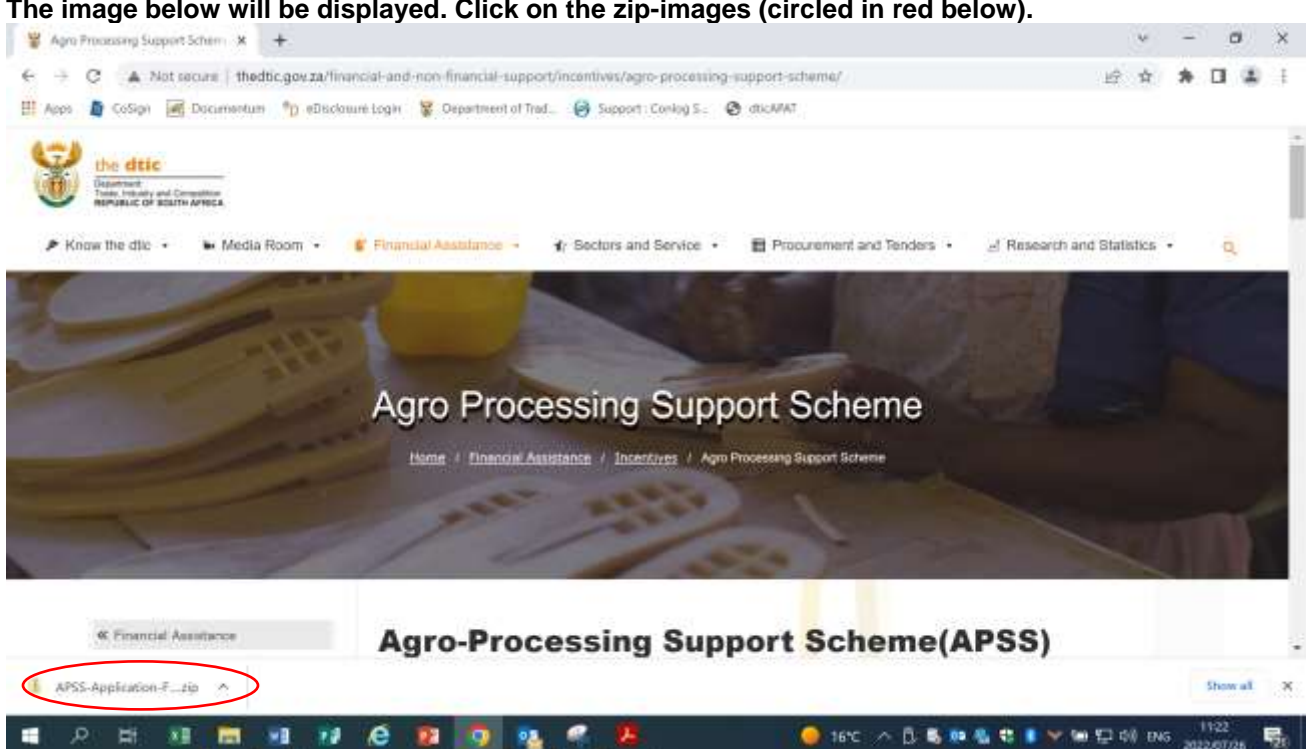

A new window will be displayed (image below). Please choose 'open' to open the file (circled in red below).

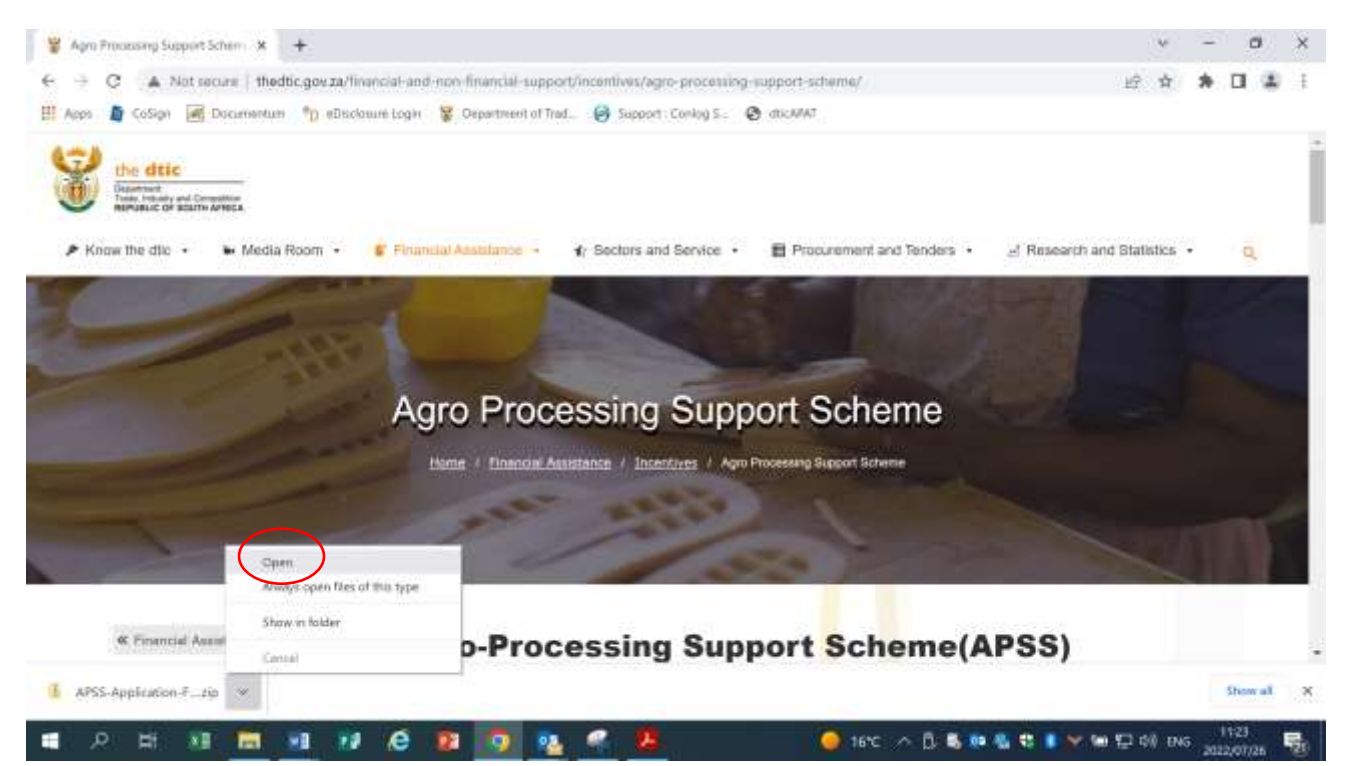

The .pdf filename will be displayed (image below). Double click on the file name to open the file (circled in red).

| - + 1 + T                                                                                                    | Ha PC + Downloath + APIS-Applica | Ban-Farm (2)                   |                |                       | · 0                    | /P takent MRL-ApphratizerFox     |
|----------------------------------------------------------------------------------------------------|----------------------------------|--------------------------------|----------------|-----------------------|------------------------|----------------------------------|
| Ouerk amerik     Desktop     Doverkoads     Doverkoads     Doversorts                                                                                                    | Theres                           | Tippe<br>Anima Annalist Docume | Compressed and | Noneerlas. Inc.<br>No | Aptec<br>175 kgl - 12% | Celumodified<br>2822/01/Jin 1025 |
| E Potores<br>3019,4PS5<br>3000<br>3000<br>3002<br>2002,4PT5,Temple                                                                                                    | ier<br>Here                      |                                |                |                       |                        |                                  |
| OreDrive                                                                                                    |                                  |                                |                |                       |                        |                                  |
| This PC  Dologich  Dologich  Dologi |                                  |                                |                |                       |                        |                                  |
| L DATA (D)                                                                                                    |                                  |                                |                |                       |                        |                                  |

The file will now be open and can be saved on your local desktop. Choose the option 'File' and 'Save as' to save a copy in your preferred folder on your desktop.

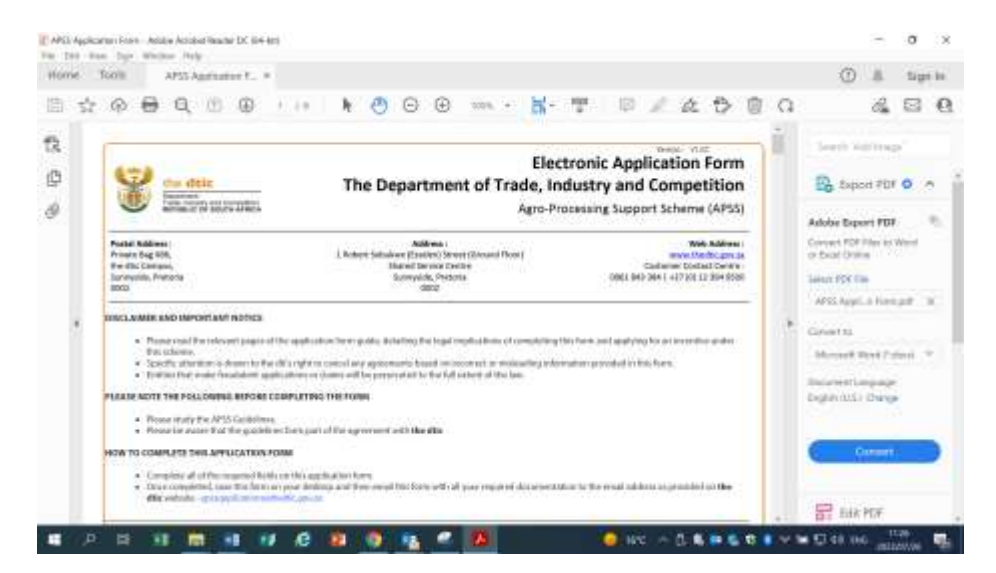

To access the form for completion, go to the folder where the file was saved. Right click on the filename and use the 'Open with' option and then 'Adobe Acrobat DC' (circled in red below).

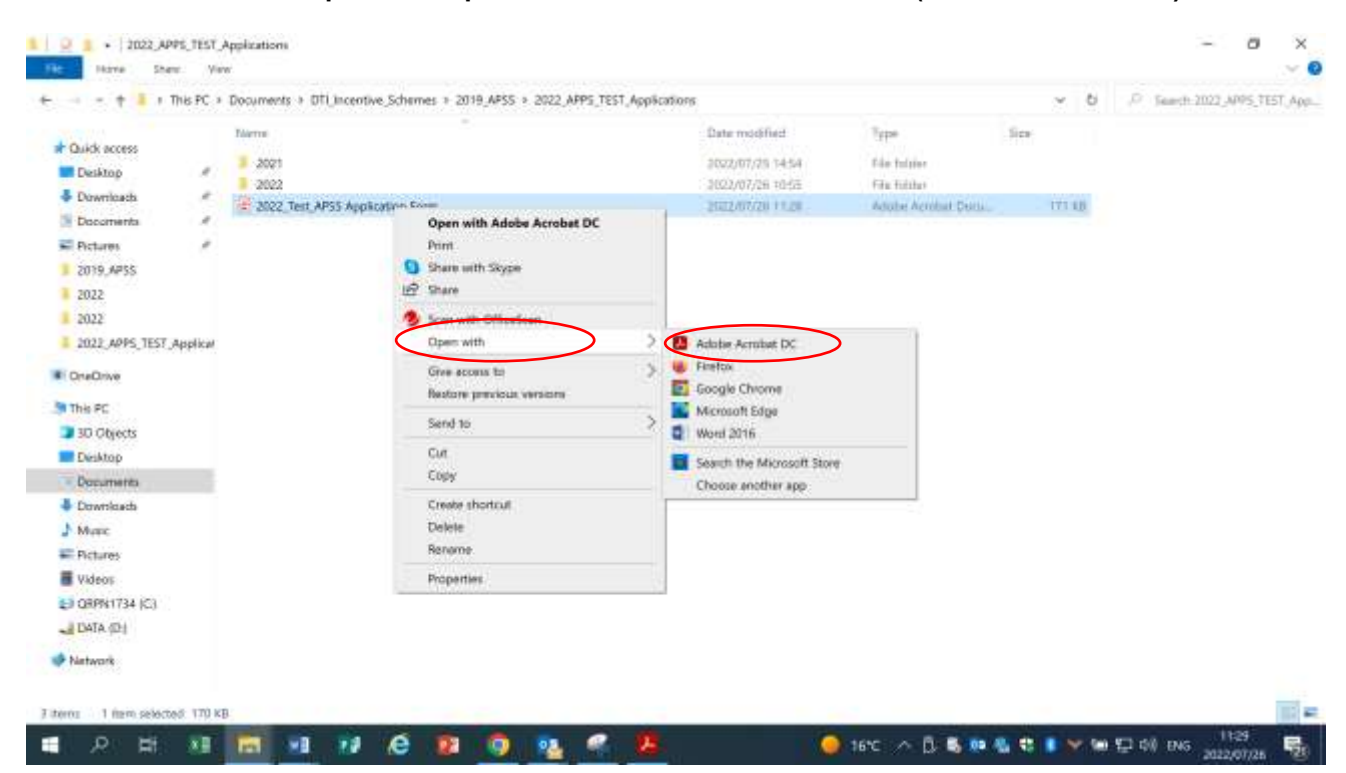